## PC リモーターをご使用になるときのご注意

このたびは、弊社の PC リモーターをお買い上げいただきありがとうございます。本製品をご使用の際には、添付のマニュアルとあわせて必ず本紙をご覧ください。

本製品のご使用に際しては、次のことにご注意ください。

ホームサーバ PC(Lui SX)との接続時のご注意

 ホームサーバPC(Lui SX)のLANケーブルを接続したら、一度、Windowsをシャットダウンし、主電原 (Main Power)を切ってください。その後、主電原を入れ、Windowsを起動しなおしてください。 (ホームサーバPC(Lui SX)との接続については、ユーザーズマニュアル8ページをご参照ください)

Windows のパスワードについて

・ PC リモーターサーバの Windows のパスワードが設定されていないと、初期設定が完了できません。 初期設定を開始する前に、Windows のパスワードを設定してください。

PC リモーターサーバのコンピュータ名について (Lui SX、VALUESTAR R にインストールされている PC リモーターサーバソフ トのバージョンが「1.0.0.3 未満」のかたへ)

 PCリモーターサーバソフトのバージョンが「1.00.3 未満」の場合、PCリモーターサーバのコンピュー タ名に全角文字、または半角15文字、全角7文字より長い文字を使用しているとPCリモーターサー バと正しく接続できないため、リモートスクリーン、ファイル転送などがご使用になれません。この場 合、ホームページ「http://121ware.com/support/」から最新のアップデートを適用してください。

< PC リモーターサーバソフトのバージョン確認方法> 「スタート」-「すべてプログラム」-「PC リモーター」-「PC リモーターサーバ設定」 を起動してください。 システム設定のバージョン情報タブを開くと、 PC リモーターサーバソフトのバージョンが表示 されます。

| NØV(-910 1000                         |
|---------------------------------------|
| BEON-ジョン 1000<br>DN-ジョン 1000          |
| D 1.1.00                              |
|                                       |
| aration.<br>sonal Products, Ltd. 2008 |
|                                       |

(裏面もご覧ください)

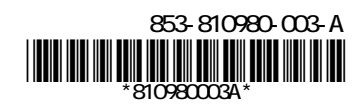

リモートスクリーンご利用時の CAPS ロックキーランプについて

・ リモートスクリーン接続中は、本体前面の CAPS ロックキーランプが点灯しません。 CAPS の状態を 確認する場合は、以下の IME 言語バーで CAPS の状態を確認してください。

< CAPS キーロック状態の確認>

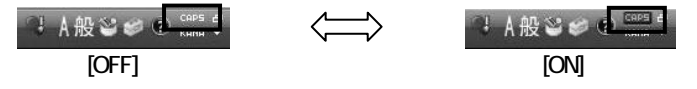

スティック型ポインタ使用時のご注意

 スティック型ポインタで左クリックを行う際は、スティック型ポインタを押すまたは軽くたたくようにして ください。(スティック型ポインタの操作については、ユーザーズマニュアルの 16 ページをご参照く ださい)